## DSL-360T/300T – Einrichtung als PPPoE Client

Zum Betrieb als PPPoE Client Modem ohne Zugangssoftware oder DSL-Router.

1. Stellen Sie den Rechner entsprechend der Anleitung in der dem Gerät beiliegenden "Anleitung zur Schnellkonfiguration" (Quick Installation Guide) ab Seite 17 (Anhang) ein.

2. Greifen Sie wie in der "Anleitungs zur Schnellkonfiguration" auf Seite 14 erleutert auf die Konfigurationsoberfläche des DSL-360T/300T zu.

Als Usernamen und Password geben Sie admin ein und klicken auf Login.

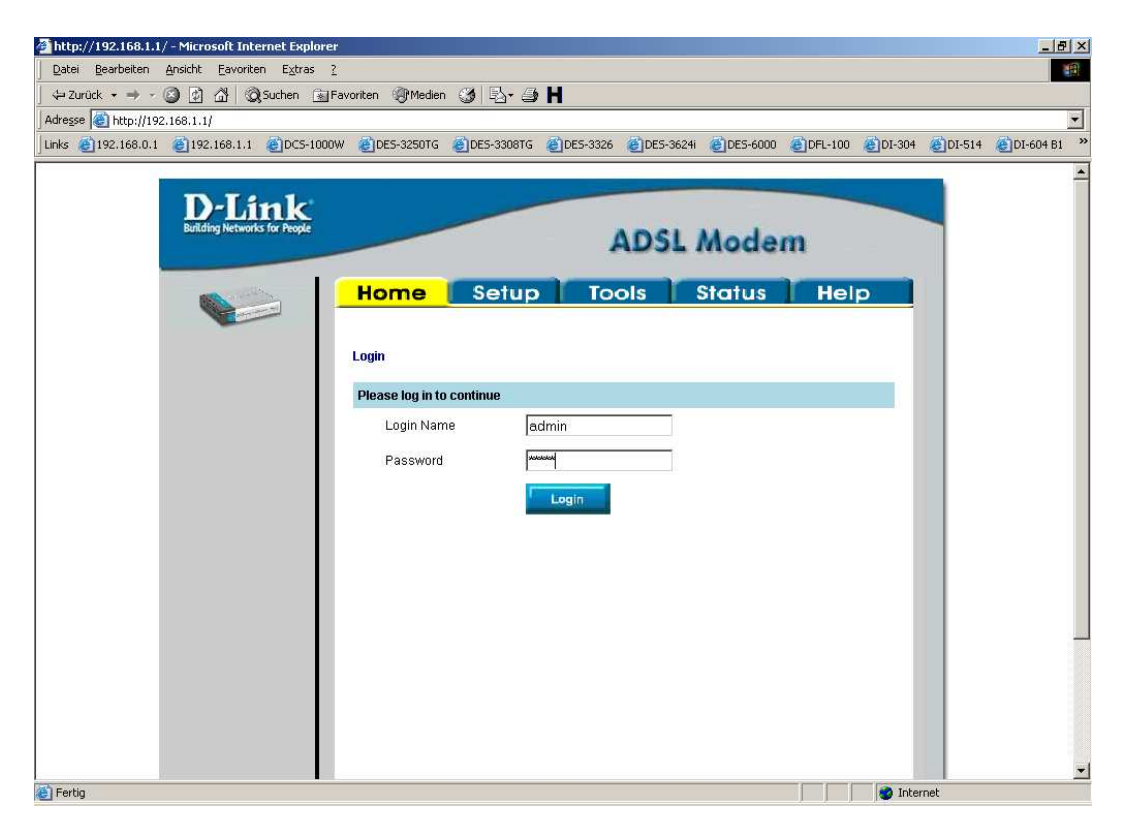

## 3. Klicken Sie oben auf **Setup**.

| http://192.168.1.1/cgi-bin/webcm - Microsoft Intern                | net Explorer            |                     |                    |          |               | _              | Ð  |  |
|--------------------------------------------------------------------|-------------------------|---------------------|--------------------|----------|---------------|----------------|----|--|
| <u>Datei B</u> earbeiten <u>Ansicht F</u> avoriten Extras <u>?</u> |                         |                     |                    |          |               |                |    |  |
| ∠urück - → - 🕥 🖉 🚮 😡 Suchen 💽 Favo                                 | riten 🛞 Medien 🎯 🖧 - 🎒  | H                   |                    |          |               |                |    |  |
| tresse e http://192.168.1.1/cgi-bin/webcm                          | Skeletone Skeletone     | Shara Shara         | -                  |          | STALL OF STAL | and the second | 1  |  |
| ks @192.168.0.1 @192.168.1.1 @DCS-1000w                            | @DES-32501G @DES-33081G | @DE5-3326 @DE5-3624 | @DE5+6000          | EDFL-100 | @DI-304 @D    | DI-514 @DI-604 | 81 |  |
|                                                                    |                         |                     |                    |          |               |                |    |  |
| D-Link                                                             |                         |                     |                    |          |               |                |    |  |
| Building Networks for People                                       |                         | ADSL                | Mode               | m        |               |                |    |  |
|                                                                    | Home Setup              | Tools               | Status             | Help     | •             |                |    |  |
|                                                                    |                         |                     |                    |          |               |                |    |  |
| Logout                                                             | Status Information      |                     |                    |          |               |                |    |  |
| ······································                             | System Uptime           | 0 hour(s) 1 r       | minute(s)          |          |               |                |    |  |
|                                                                    | DSL Status              | Connected           |                    |          |               |                |    |  |
|                                                                    | DSL Speed               | 160 Kbps U          | 160 Kbps Upstream, |          |               |                |    |  |
|                                                                    |                         | 1184 Kbps [         | Downstream         |          |               |                |    |  |
|                                                                    | LAN IP Address          | 192.168.1.1         | 192.168.1.1        |          |               |                |    |  |
|                                                                    | Ethernet                | Connected           |                    |          |               |                |    |  |
|                                                                    | DHCP Server             |                     |                    | Running  |               |                |    |  |
|                                                                    | Software Version        | V1.00B02T0          | 2.EU.2004061       | 4        |               |                |    |  |
|                                                                    |                         |                     |                    |          |               |                |    |  |
|                                                                    |                         | Go to setun wizard  |                    |          |               |                |    |  |
|                                                                    |                         |                     |                    |          |               |                |    |  |
|                                                                    |                         |                     |                    |          |               |                |    |  |
|                                                                    |                         |                     |                    |          |               |                |    |  |
|                                                                    |                         |                     |                    |          |               |                |    |  |
|                                                                    |                         |                     |                    |          |               |                |    |  |
|                                                                    |                         |                     |                    |          | Toberrat      |                | _  |  |

4. Klicken Sie links auf Connection.

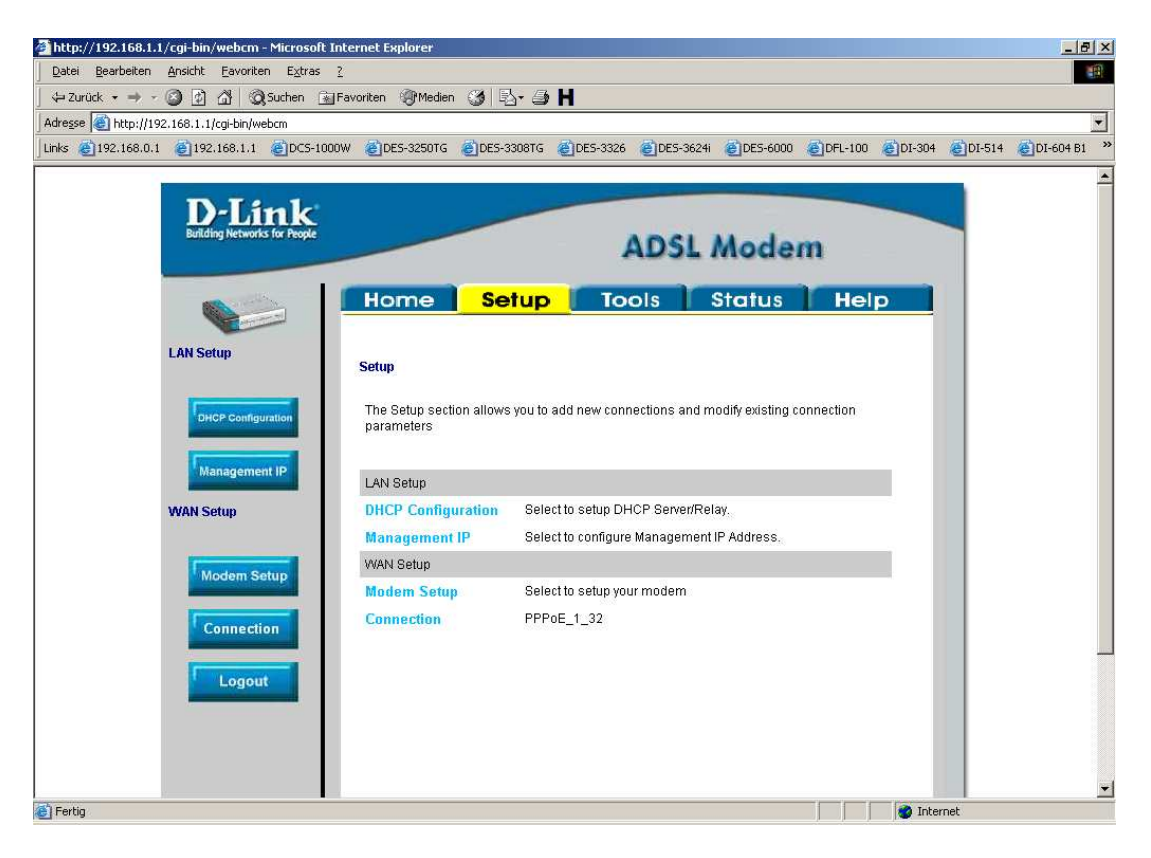

5. Tragen Sie bei Username und Password Ihre Zugangsdaten für die Interneteinwahl ein.

Beispiele (andernfalls fragen Sie bitte bei Ihrem Provider nach):
T-Online: AnschlusskennungTOnlineNummer(#)Mitbenutzersuffix@t-online.de
0001234567895200112233440001@t-online.de
0001234567890211223344#0001@t-online.de
AOL: MMustermann@de.aol.com
Freenet: Realm "frn6/" und dahinter der Mitgliedernamen, beachten
Sie unbedingt die Groß- und Kleinschreibung.

6. Bei **MTU** und **MRU** geben Sie bitte die entsprechenden Werte des Providers an, z.B. T-Online = 1492, AOL = 1400, Freenet = 1454.

Sollten diese Werte zu hoch angegeben werden können viele Internetseiten nicht geöffnet werden, niedriger als vom Provider angegeben darf dieser aber sein.

7. <u>Sollten Sie keine Flatrate haben</u> und möchten, dass das DSL-360T/300T die Internetverbindung trennt, wenn keine Daten mehr zwischen Rechnern und Internet ausgetauscht werden, muss der Menuepunkt "On Demand" angehakt sein. Ist dies der Fall können Sie die Idle Timeout einstellen.

Voreingestellt sind 60 Sekunden.

Das bedeutet, dass das Modem die Internetverbindung trennt, wenn 60 Sekunden lang der oder die Rechner keine Daten mehr ins Internet senden oder vom Internet empfangen.

Set Route lassen Sie bitte angehakt.

8. Stellen Sie wenn nötig den VPI und VCI Wert entsprechend Ihres Providers ein, in den allermeissten Fällen ist dies

in Deutschland VPI = 1 und VCI = 32, in der Schweiz VPI = 8 und VCI = 35.

9. Klicken Sie auf Apply.

|                                            | ance explores   |                |              |            |            |           |                                                                                                    |                     | -10                                                                                                    |
|--------------------------------------------|-----------------|----------------|--------------|------------|------------|-----------|----------------------------------------------------------------------------------------------------|---------------------|----------------------------------------------------------------------------------------------------|
| atei Bearbeiten Ansicht Eavonten Extras (  |                 | and the second |              |            |            |           |                                                                                                    |                     |                                                                                                    |
| -Zurück - → - 🥥 🖉 🖓   📿 Suchen 💽 Fav       | voniten Indien  | 0 5-0          | H            |            |            |           |                                                                                                    |                     |                                                                                                    |
| resse   e http://192.168.1.1/cgi-bin/webcm |                 |                |              |            | -          | -         | A set and a set of the set of the | - The second second | and a second second sec |
| ks @192.168.0.1 @192.168.1.1 @DCS-1000W    | @DES-3250TG     | EDES-3308TG    | @DES-3326    | @DES-3624i | @DES-6000  | @]DFL-100 | @DI-304                                                                                                    | @DI-514             | @DI-604 B1                                                                                                    |
|                                            |                 |                |              |            |            |           |                                                                                                    |                     |                                                                                                    |
| D-Link                                     |                 |                |              |            | -          |           |                                                                                                    |                     |                                                                                                    |
| Building Networks for People               |                 |                |              | IDEL       | Mada       |           |                                                                                                    |                     |                                                                                                    |
|                                            |                 |                |              | ADOL       | mode       | m         |                                                                                                    |                     |                                                                                                    |
|                                            | Horses          | Calur          |              |            | Cherthia   |           |                                                                                                    |                     |                                                                                                    |
|                                            | nome            | Serup          |              |            | siaius     | nei       | 0                                                                                                    |                     |                                                                                                    |
|                                            |                 |                |              |            |            |           |                                                                                                    |                     |                                                                                                    |
| LAN Setup                                  | PPPoE Connectio | n Setup        |              |            |            |           |                                                                                                    |                     |                                                                                                    |
|                                            |                 |                |              | -          |            |           |                                                                                                    |                     |                                                                                                    |
| DHCP Configuration                         | N               | lame: PPPoE    | _1_32        | Type:      | PPPoE 🗾    |           |                                                                                                    |                     |                                                                                                    |
|                                            |                 |                |              |            |            |           |                                                                                                    |                     |                                                                                                    |
| Management IP                              |                 | ottinge        |              |            | DVC Sottin | 10        |                                                                                                    |                     |                                                                                                    |
|                                            | Username        | e usemame      | 2            |            | VPI: 1     | 13        |                                                                                                    |                     |                                                                                                    |
| WAN Setup                                  | Password        | - adda         |              |            | VCI: 32    |           |                                                                                                    |                     |                                                                                                    |
|                                            | Idle Times      | ut Co          |              |            |            | 1         |                                                                                                    |                     |                                                                                                    |
| Modem Setup                                | luie rimeu      |                | sec          |            |            | 1<br>12   |                                                                                                    |                     |                                                                                                    |
|                                            | Keep Alive      | : 10           | min          |            |            | bps       |                                                                                                    |                     |                                                                                                    |
| Constant                                   | MAX Fail:       | 10             | times        |            | scra       | bps       |                                                                                                    |                     |                                                                                                    |
| Connection                                 | MTU:            | 1400           | bytes        |            |            |           |                                                                                                    |                     |                                                                                                    |
|                                            | MRU:            | 1492           | bytes        |            |            |           |                                                                                                    |                     |                                                                                                    |
| Logout                                     | Set Route       | 🔽 On Der       | mand: 🗖      |            |            |           |                                                                                                    |                     |                                                                                                    |
|                                            |                 |                |              |            |            |           |                                                                                                    |                     |                                                                                                    |
|                                            |                 |                | $\checkmark$ |            |            |           |                                                                                                    |                     |                                                                                                    |
|                                            |                 |                | Apply        | Cance      | 4          |           |                                                                                                    |                     |                                                                                                    |
|                                            |                 |                |              |            |            |           |                                                                                                    |                     |                                                                                                    |

10. Nachdem die Einstellungen übernommen sind klicken Sie oben auf **Tools** und dann links oder im Fenster auf **System Commands**.

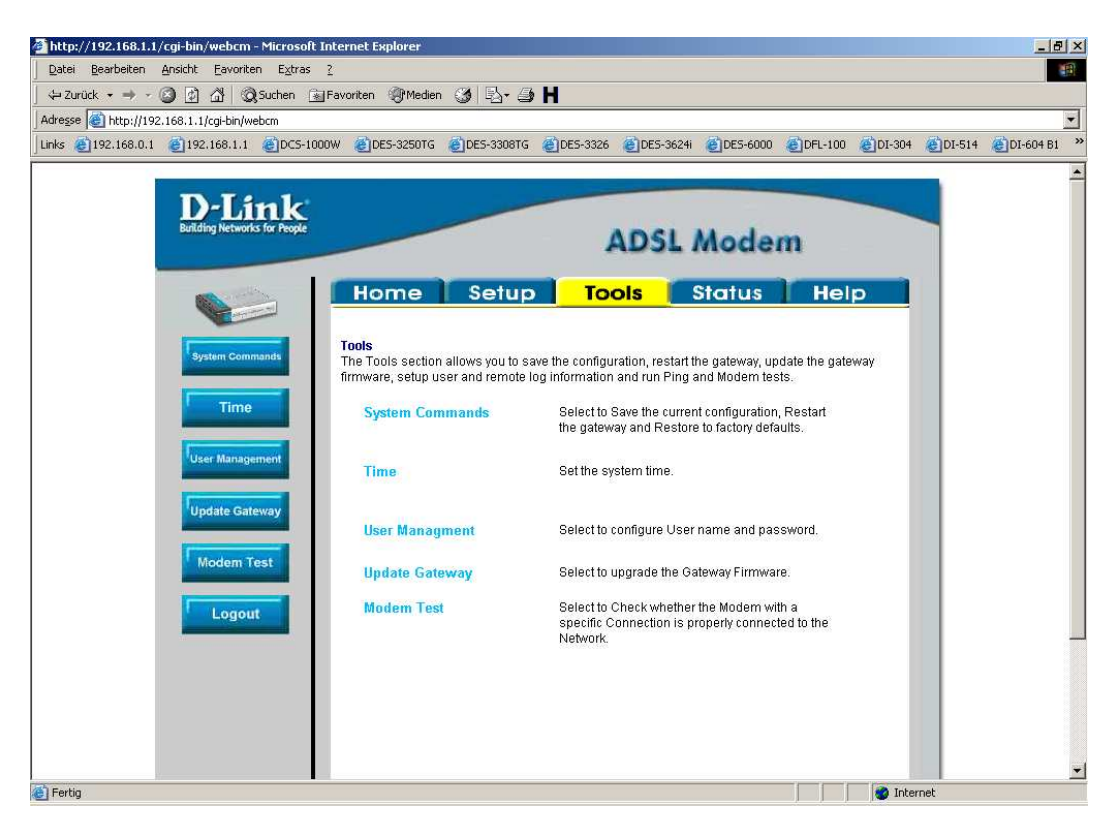

11. Um die Konfiguration dauerhaft in das DSL-360T/300T zu speichern klicken Sie auf **Save All**.

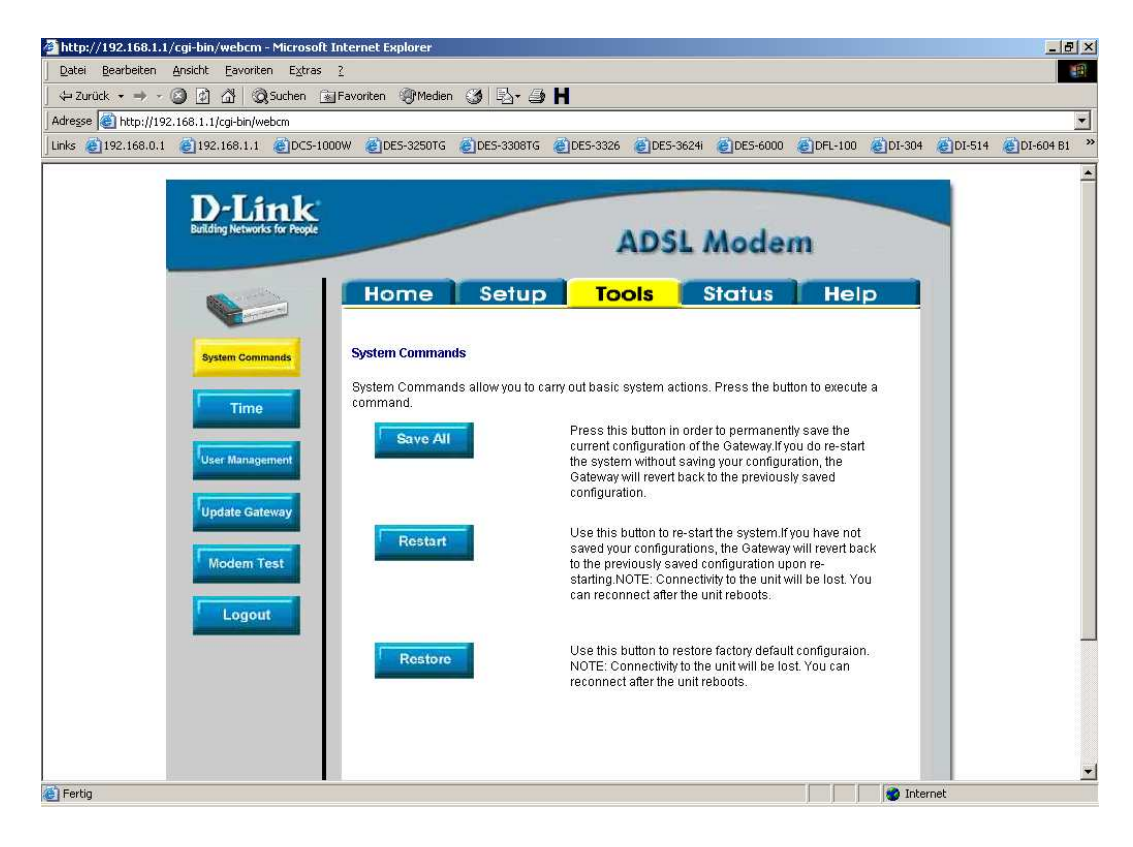

## 12. Klicken Si auf Back.

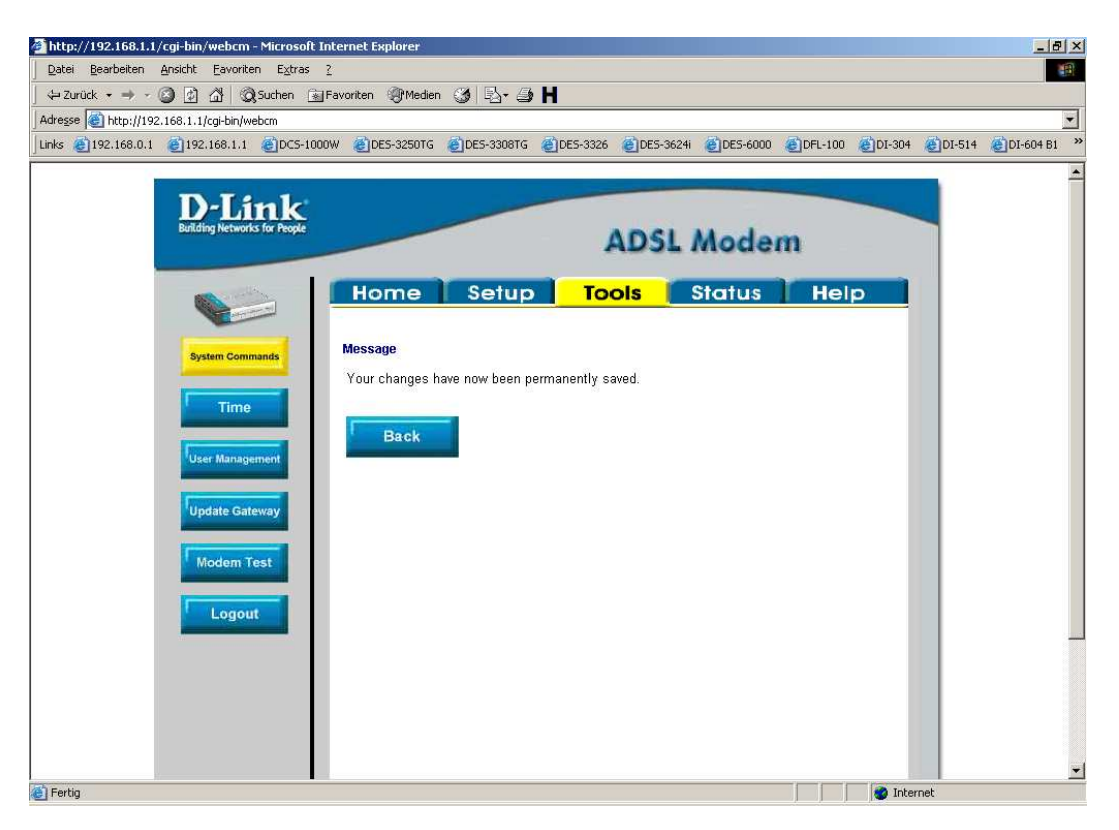

13. Klicken Sie auf **Restart** damit das DSL-360T/300T neu startet und die Einstellungen wirksam werden.

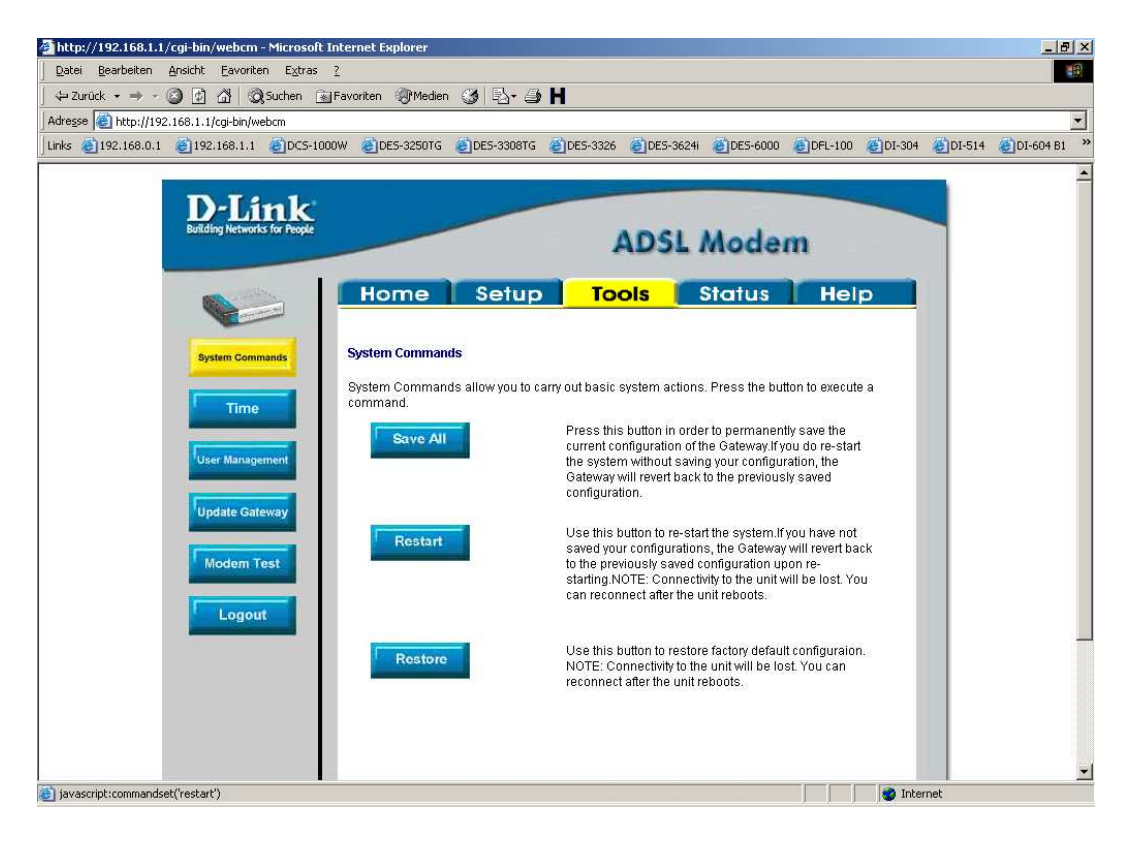

## 14. Klicken Sie in dem aufpoppenden Fenster auf OK.

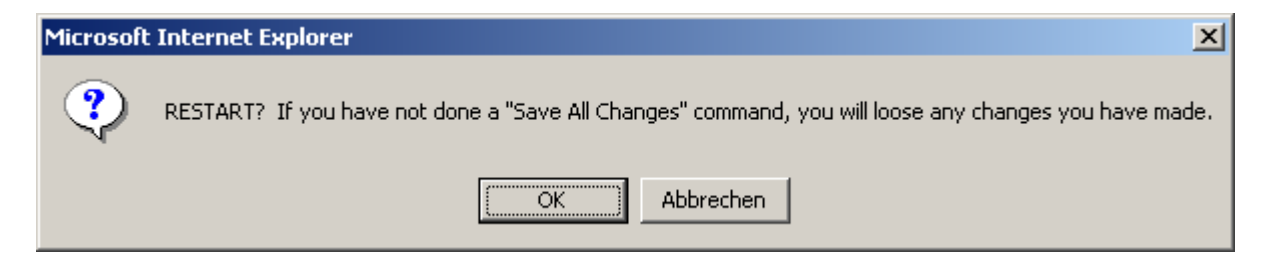

Damit ist die Konfiguration des DSL-360T/300T abgeschlossen.

Bitte beachten Sie, dass das DSL-360T/300T kein Router ist und nur ein PC direkt über ihn sich ins Internet verbinden kann.